## CNKI

1) 打开浏览器, 输入 <u>https://www.cnki.net/</u> 或通过图书馆主页——中文数据 库——《CNKI 系列数据库平台》——点击访问地址进入数据库主页面, 点击 页面右上角的"登录"。

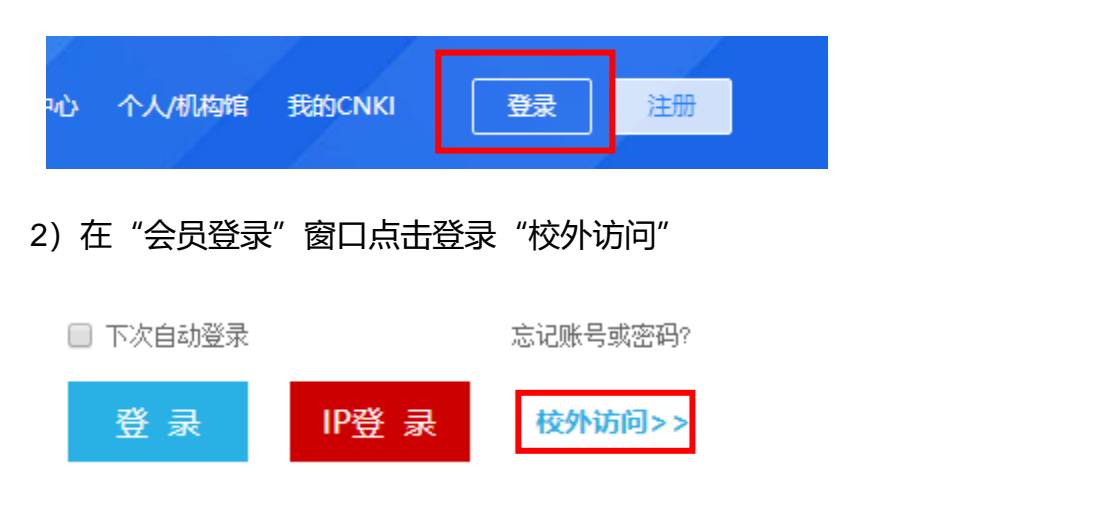

3) 在页面上的"高校 / 机构"下拉框中输入"成都大学", 点击"前往"。

| ईत]<br>।बर<br>-₩ | 中国知网高校/机构外部访问系统 |      |          |    |          |
|------------------|-----------------|------|----------|----|----------|
|                  |                 |      |          |    |          |
|                  | 高校/机构:          | 成都大学 |          | 前往 |          |
|                  |                 | 成都大学 |          |    |          |
| 高校/机构列表(按接入先后排序) |                 |      |          |    |          |
|                  | - 11-1-1        |      |          |    |          |
| ● 清华大字           | ● 北京7           | マア   | ● 北京帅范大字 |    | ● 中国人民大字 |
| ● 山东大学           | ● 华东师           | 币范大学 | ● 浙江大学   |    | ● 天津大学   |
| ● 华南理工大学         | ● 华中和           | 科技大学 | ● 长春理工大学 |    | ● 上海财经大学 |

4) 输入统一身份认证账号和密码,点击登录即可顺利访问 CNKI 数据库学术资源。

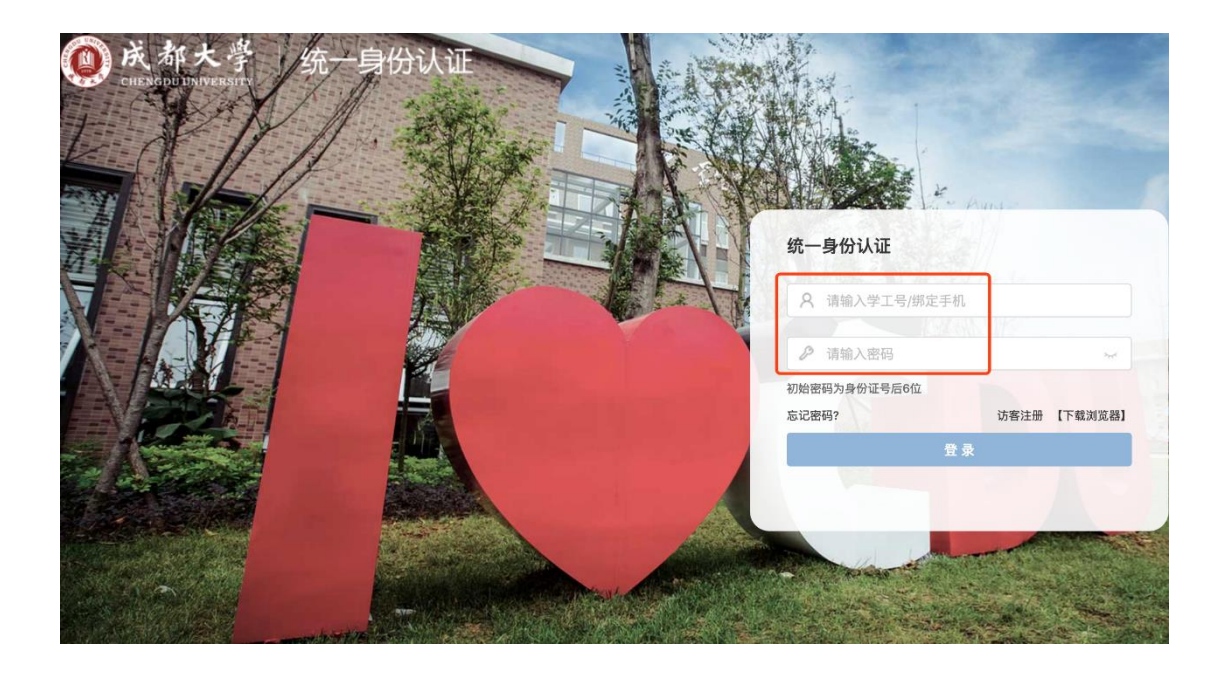

## 特别提醒:

- 1) 原通过 VPN 校外访问数字资源的方式仍然有效。
- 2) 请尽量使用 IE10、Chrome、Firefox 等浏览器访问。
- 3) 请广大师生在使用过程中注意保护电子资源知识产权,合理使用,避免过量 下载。